## Securian Financial Beneficiary Election Guide

As People First continues to increase access and functionality for employees, please encourage employees to make any beneficiary changes on their life insurance policies online. Doing so saves time and paper, and will reduce the likelihood of any documents getting lost.

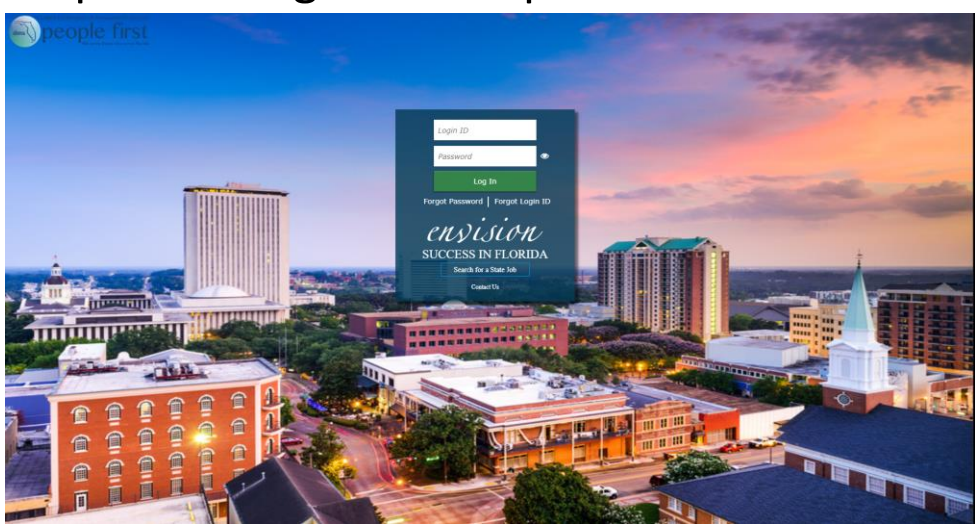

## Step One: Log in to People First

Step Two: Click on the Securian Financial link to be taken to the Securian Financial web page.

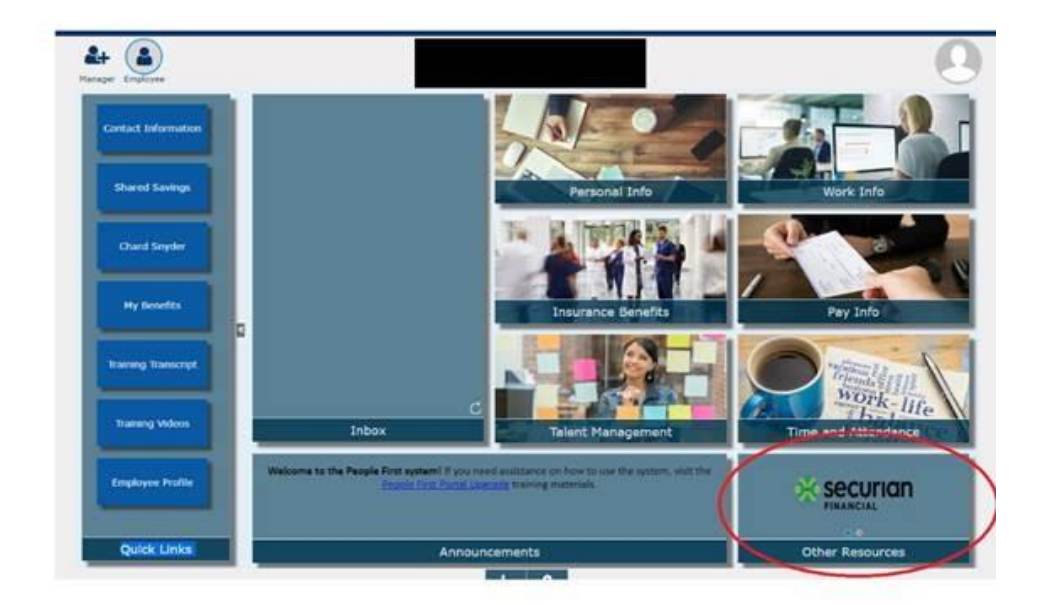

Step Three: Complete the requested information. This is what employees see when they first connect to the Securian Financial website.

| About me 🛛 🛛                              |                    |
|-------------------------------------------|--------------------|
| Full legal name                           | Mailing address    |
| Date of birth                             |                    |
| low to reach me                           |                    |
| Phone                                     |                    |
| Daytime                                   | Evening (optional) |
|                                           | (000) 000-0000     |
| Extension (optional)                      | Mobile (optional)  |
|                                           | (000) 000-0000     |
| One of these is a number outside the U.S. |                    |
| Email address                             |                    |
|                                           |                    |
|                                           |                    |
| Forms of use                              |                    |

This is what they see after they have set up their account and are returning to update information.

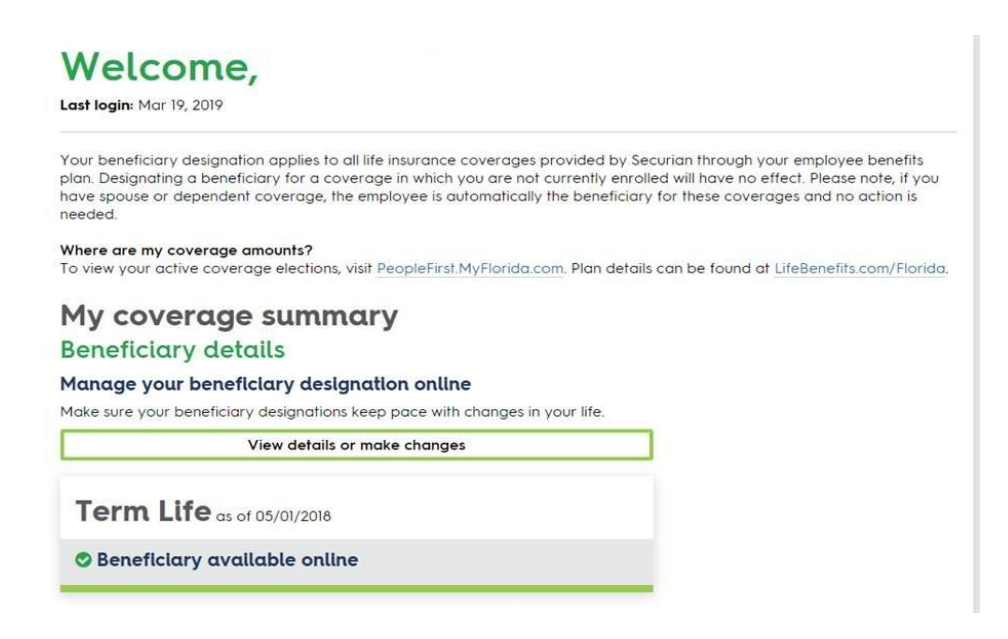

If an employee has enrolled into advanced security this is the page they will see.

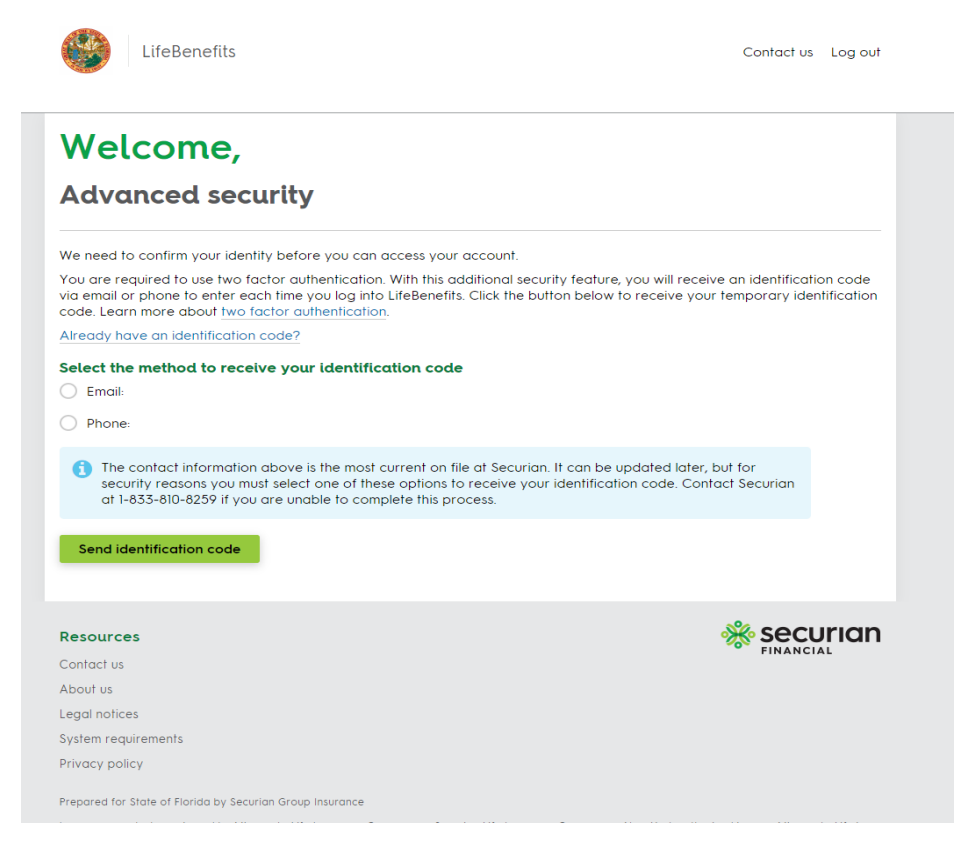

## Step Four: Once they have log in click on "view details or make changes".

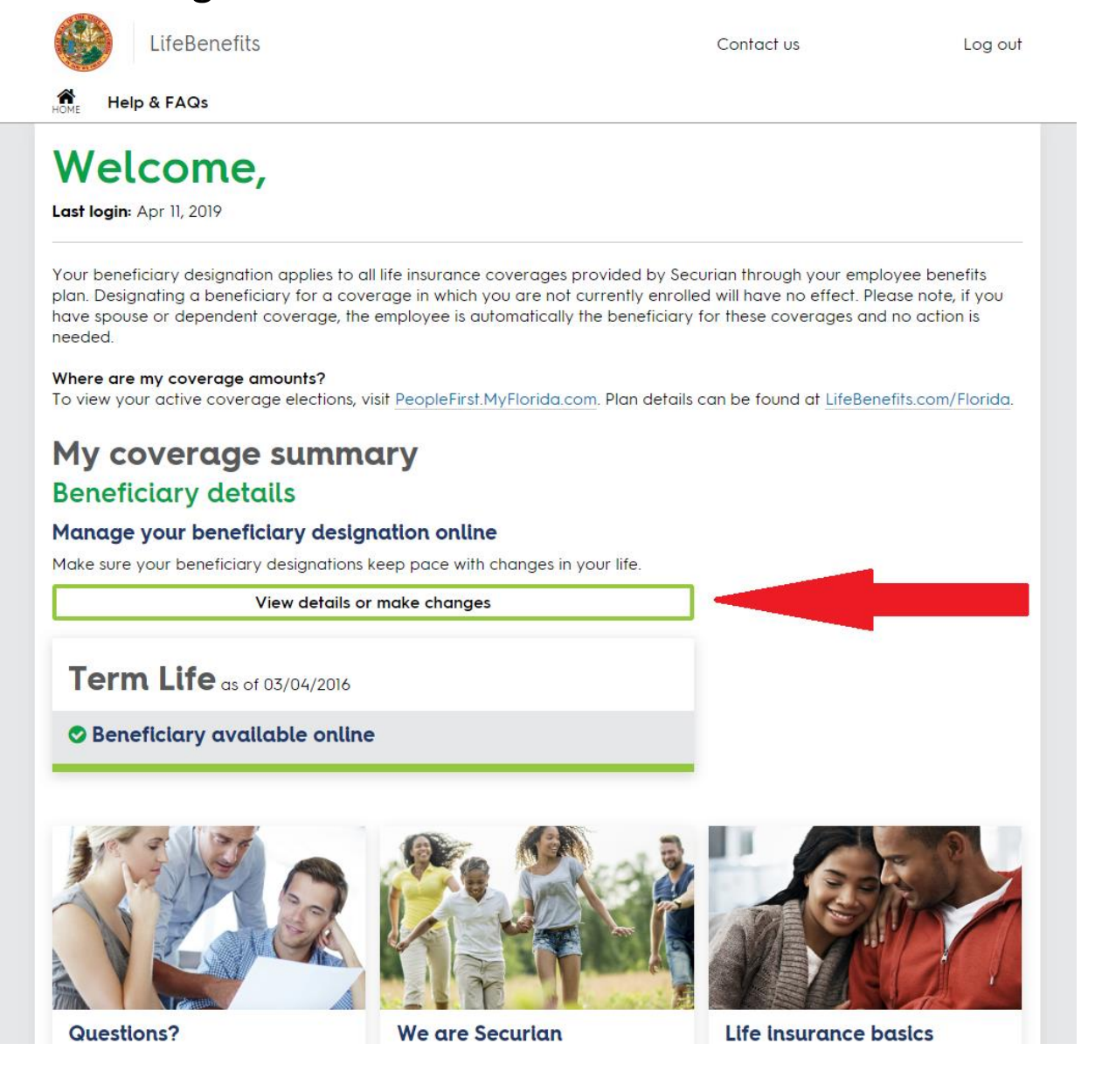

Step Five: Make a new beneficiary designation by clicking on "Begin" or edit beneficiaries information by clicking on "Edit beneficiaries".

| LifeBenefits                  |                                    | Contact us         | s v Log out |
|-------------------------------|------------------------------------|--------------------|-------------|
| HOME Help & FAQs              |                                    |                    |             |
| Beneficiary                   | / designation                      |                    |             |
| Make a new beneficia          | ry designation                     | Begin              |             |
| Below are the details of yo   | our current beneficiary designatio | n.                 |             |
| Term Life<br>as of 03/04/2016 |                                    | Edit beneficiaries |             |
| Primary beneficiaries         |                                    |                    |             |
| Name                          | Relationship                       | Share %            |             |
|                               |                                    |                    |             |
|                               |                                    |                    |             |
|                               |                                    |                    |             |
|                               |                                    |                    |             |
|                               |                                    |                    | »» securion |
| Contactus                     |                                    |                    | FINANCIAL   |
| About us                      |                                    |                    |             |
| Accessibility                 |                                    |                    |             |
| egal notices                  |                                    |                    |             |
|                               |                                    |                    |             |
| ferms of use                  |                                    |                    |             |

Prepared for State of Florida by Securian Group Insurance